## راهنمای ثبتنام دوره تابستان (ویژه دانشجویان دانشگاه شهید بهشتی)

دانشجویان مقطع کارشناسی جهت ثبتنام دوره تابستان برابر مقررات و در بازه زمانی تعیین شده می توانند طبق مراحل زیر برای اخذ درس اقدام نمایند.

مرحله اول:پس از ورود بـه سامانه جامع دانشگاهی به آدرس<u>/https://golestan.sbu.ac.ir</u> ، میسر زیر را دنبال کنید:

ثبت نام ← عملیات ثبت نام ← ثبت نام ترم تابستان ← ثبت نام ترم تابستان در این دانشگاه (شکل ۱)

|                                    | بابی سیستم          | رزش. | آموزش دانشجویی ثبت نام                   |
|------------------------------------|---------------------|------|------------------------------------------|
| ثبت نام ترم تابستان در این دانشگاه | ثبت نام ترم تابستان |      | عملیات ثبت نام مقدماتی<br>عملیات ثبت نام |
|                                    | تبت نام اصلی        | 4    | عمليات ترميم                             |
|                                    |                     | 4    | گزارش های ثبت نام                        |

(شکل ۱)

مرحله دوم: پس از ورود به صفحه «ثبت نام ترم تابستان در این دانشگاه» گزینه «جستجو» انتخاب نمائید. (شکل ۲)

|          |                             | ر این دانشگاه                                      | 🥑 ثبت نام ترم تابستان د      |
|----------|-----------------------------|----------------------------------------------------|------------------------------|
|          | 17                          | شرح ترم اترم تابستان ۱۳۹۱–۹۰<br>نام و نام خانوادگی | ترم تحصیلی ؟<br>شماره دانشجو |
|          |                             |                                                    | مراحل انجام ثبت تقاضا        |
| < راهنما | ىراحل زير به دقت دنبال شود. | ل تبت تقاضای ترم تابستانه ، لازم است ،             | دانشجوی گرامی برای انجام کام |
|          | آخرين وضعيت                 | شرح                                                | مرحله عمليات                 |
|          |                             |                                                    |                              |
|          |                             |                                                    |                              |
|          |                             |                                                    |                              |
|          |                             |                                                    |                              |
|          |                             |                                                    |                              |
|          |                             |                                                    |                              |
|          |                             |                                                    |                              |
|          |                             |                                                    |                              |
|          |                             |                                                    |                              |
|          |                             |                                                    |                              |
|          |                             |                                                    |                              |
|          |                             |                                                    |                              |
|          |                             |                                                    | $\frown$                     |
|          |                             |                                                    | ويش الم الم                  |
|          |                             |                                                    |                              |

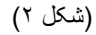

| [ | دانشجويي | شی و | پژوه | آموز شي، | جامع | سيستم | اهنماي | [ ( |
|---|----------|------|------|----------|------|-------|--------|-----|
|---|----------|------|------|----------|------|-------|--------|-----|

مرحله سوم: در صفحه «ثبت نام ترم تابستان در این دانشگاه» در بخش «مراحل انجام ثبت تقاضا » می توانید مراحل ثبت نام را مشاهده نمایید. ابتدا گزینه «متقاضی نیستم» را انتخاب نمائید تا این گزینه به «متقاضی هستم» تبدیل شود. (شکل ۳)

|                                          | ستان در این دانشگاه                                   | 🞯 ئبت نام ترم تاب                                           |
|------------------------------------------|-------------------------------------------------------|-------------------------------------------------------------|
|                                          | <ul> <li>۹ شرح ترم</li> <li>۹ ذام خانوادگی</li> </ul> | ترم تحصیلی<br>شماره دانشجو                                  |
| ازم است مراحل زیر به دقت دنبال شود.      | بام کامل ثبت تقاضای ترم تابستانه ، ا                  | <mark>مراحل انجام ثبت تقاضا</mark><br>دانشجوی گرامی برای ان |
| آخرين وضعيت                              | شرح                                                   | مرحله عمليات                                                |
|                                          | متقاضى ترم تابستانه                                   | ۱ (متقاضی نیستم)                                            |
| مبلغ پرداخت شده : • – مبلغ تایید شده : • | پرداخت الکثرونیکی                                     | ۲ عدم انتخاب                                                |
|                                          | ثبت نام                                               | ۳ عدم انتخاب                                                |

(شکل ۳)

سپس گزینه «انتخاب» واقع در ردیف سوم کنار «ثبت نام» انتخاب نمائید تا به صفحه ثبت نام منتقل شوید. (شکل ٤)

|                                          | ت نام ترم تابستان در این دانشگاه                       | ۵ × منوی کاربر 🗙 ثب                            |
|------------------------------------------|--------------------------------------------------------|------------------------------------------------|
|                                          | ستان در این دانشگاه                                    | 🥑 ثبت نام ترم تاب                              |
|                                          | <ul> <li>شرح ترم</li> <li>۱۹ و نام خانوادگی</li> </ul> | ترم تحصیلی<br>شماره دانشجو                     |
| لازم است مراحل زیر به دقت دنبال شود.     | جام کامل ثبت تقاضای ترم تابستانه ،                     | مراحل انجام ثبت تقاضا<br>دانشجوی گرامی برای ان |
| آخرين وضعيت                              | شرح د د د د د د د د د د د د د د د د د د د              | مرحله عمليات                                   |
| مبلغ پرداخت شده : ۰ – مبلغ تایید شده : ۰ | متقاضی ترم تابستانه<br>پرداخت الکترونیکی<br>ثبت نام    | ۱ متقاضی هستم<br>۲ انتخاب<br>۲ انتخاب          |

(شکل ٤)

مرحله چهارم: در صفحه «ثبتنام اصلی دانشجو» می توانید فهرست دروس ارائه شده در ترم تابستان را در جدول واقع در پایین صفحه مشاهده نمایید. درس موردنظر خود را از این فهرست انتخاب کرده، تا آن درس به جدول«دروس انتخابی جهت ثبت نام»منتقل شود. (شکل ۵ صفحه بعد)

|                                                                                   |                                                         |                                                                                                    |                                                   |                                                                                                    |                                                                               |                                                                                                    | خروج                                                                                                    | ÷                          |
|-----------------------------------------------------------------------------------|---------------------------------------------------------|----------------------------------------------------------------------------------------------------|---------------------------------------------------|----------------------------------------------------------------------------------------------------|-------------------------------------------------------------------------------|----------------------------------------------------------------------------------------------------|----------------------------------------------------------------------------------------------------|----------------------------|
|                                                                                   |                                                         |                                                                                                    |                                                   |                                                                                                    |                                                                               | ستان در این دانشگاه 🛛 🗙 ثبت نام اصلی                                                                                                    | بر 🗙 ثبت نام ترم تابس                                                                                                    | کاربر                      |
|                                                                                   |                                                         |                                                                                                    |                                                   |                                                                                                    |                                                                               |                                                                                                    | م اصلی دانشجو                                                                                                    | ناه                        |
|                                                                                   | اخذ: ۶                                                  | حداكثر واحد قابل ا                                                                                  |                                                   | معیار: ۱۲                                                                                              | معدل                                                                          |                                                                                                    | انوادگی :                                                                                                    | خا                         |
|                                                                                   | ر <u>ضعیت</u><br>الثبت ناح                              | برنامه<br>فنتگی 🏝 نوری                                                                              | 6                                                 |                                                                                                    |                                                                               | ا سطر (A) المحمد المحمد<br>محمد المحمد المحمد المحمد المحمد المحمد المحمد المحمد المحمد المحمد المحمد المحمد المحمد المحمد المحمد المحمد المحمد المحمد المحمد المحمد المحمد المحمد المحمد المحمد المحمد المحمد المحمد المحمد المحمد المحم<br>المحمد المحمد المحم المحمد المحمد المحمد المحمد المحمد المحمد المحمد المحمد المحمد المحمد المحمد المحمد المحمد المحمد المحمد المحمد المحمد المحمم | ابی جهت ثبت نام                                                                                                    | تخا                        |
| توضيحات                                                                           | حله اخذ                                                 | ع نوع درس مر                                                                                        | واحد                                              |                                                                                                    | نامر درس                                                                      | اره درس                                                                                                    | وضع گروه شم                                                                                                    | ت                          |
|                                                                                   | نام                                                     | عمومی ثبت                                                                                           | • T                                               |                                                                                                    |                                                                               | ۰۱ ۲۳ اخلاق اسلامی ( میانی و مفاهیم )                                                                                                    | بر اثر ۲ ۲۰۱                                                                                                    |                            |
|                                                                                   |                                                         |                                                                                                    |                                                   |                                                                                                    |                                                                               |                                                                                                    |                                                                                                    |                            |
|                                                                                   |                                                         | فده<br>، نمایید.                                                                                    | د. جهت مشاه<br>ای درس کلیک                        | ز جدول پایین انتخاب کنی<br>'مت … در ستون گروه ه                                                        | گروه مورد نظر خود را<br>بندول پایین، بر روک عا                                | شماره و گروه درس را در جدول بالا وارد نمایید با گ<br>ک گزینه (ی) انتخاب و سایر گروه های درسی ج                                                                                                    | ب درس برای ثبت نام، ش<br>_ دروس ارائه شده بر رو:                                                                              | خاب<br>باير                |
| ن نام استاد                                                                       | ظرفيت أثبت نام ليسب                                     | فده<br>، نمایید.<br>هم نیاز نظام خ<br>خاص خ                                                         | د. جعت مشاه<br>ای درس کلیک<br>پیش<br>ع نیاز       | ز جدول بابین انتخاب کنی<br>مت در ستون گروه ه<br>به اراثه واحد<br>ت                                     | گروه مورد نظر خود را<br>بدول پایین، بر روی عا<br>نح                           | شماره و گروه درس را در جدول بالا وارد نمایید یا گ<br>ک گرینه (های درسی ج<br>نام درسی                                                                                                    | ب درس برای ثبت نام، ش<br>دروس ارائه شده بر روه<br>شماره درس                                                                   | خاب<br>باير                |
| ۱<br>۱۰ نام استاد<br>سیدهاشمی                                                     | طرفیت ام لیست<br>شده انتظا<br>۲                         | فنده<br>، نمایید.<br>هم نیاز نظام خ<br>خاص خ<br>دارد ۰                                              | د. جعت مشاه<br>ای درس کلیک<br>ییش<br>ع نباز       | ر جدول پایین انتخاب کنو<br>مت در ستون گروه ه<br>واحد<br>ت<br>۲                                         | گروه مورد نظر خود را<br>ددول پایین، بر روی عا<br>ند<br>عادی                   | نیماره و گروه درس را در جدول بالا وارد تمایید یا 5<br>ک گرینه 🂽 تشفایی<br>مار درسی<br>نام درس<br>سلامی ( میانی و مفاهیم)                                                                                                    | ب درس برای ثبت نام، ش<br>دروس ارائه شده بر روه<br>شماره درس<br>۱۰۰ (۲۰ ۲۰ اخلاق ار                                            | خاب<br>حابر<br>۱           |
| ۱<br>سیدهاشمی<br>شایان راد                                                        | ظرفیت أثبت نام الیلسن<br>شده انتظار<br>۲ • ۲            | فنده<br>بنمایید.<br>هم نباز<br>خاص<br>دارد<br>۲<br>دارد<br>۲                                        | د. جوت مشاه<br>ای درس کلیک<br>پیش<br>نیاز<br>ق    | ر جدول پایین انتخاب کنی<br>مت در ستون گروه ه<br>واحد<br>واحد<br>ت<br>ت<br>۲<br>• ۲                     | گروه مورد نظر خود را<br>ددول پایین، بر روی عا<br>ند<br>عادی<br>عادی           | شماره و گروه درس را در جدول بالا وارد نمایید یا 5<br>ک گرینه (کوانتیای) و سایر گروه های درسی ج<br>نام درس<br>سلامی ( مبانی و معاهیم )<br>اسلامی ( (مبدا و معاد)                                                                                                    | ب درس برای ثبت نامر، ش<br>دروس ارائه شده بر روه<br>شماره درس<br>۱۰۰۰ ۲۲ ۱۰ ۲۲ اندیشه                                          | خاب<br>سایر<br>۱           |
| ا تام استاد<br>سیدهاشمی<br>شابان راد<br>هاشمی علی آبادی                           | ظرفیت أثبت نام لیست<br>شده انتظار<br>۲ ۰ ۲<br>۲ ۰ ۲     | یدہ<br>، نمایید.<br>هم نیار<br>خاص<br>دارد<br>۲۰<br>دارد<br>۲۰<br>دارد<br>۲۰                        | د، جعت مشاھ<br>ای درس کلیک<br>ع نیاز<br>دارد      | ر جدول پایین انتخاب کنیا<br>مت در ستون گروه ه<br>واحد<br>واحد<br>ت<br>۲<br>• ۲<br>• ۲                  | گروه مورد نظر خود را<br>ددول پایین، بر روی عا<br>نح<br>عادی<br>عادی<br>عادی   | شماره و گروه درس را در جدول بالا وارد نمایید یا ه<br>ک گرینه کی ترجی<br>نام درسی<br>سلامی ( مبانی و مفاهیم )<br>اسلامی ( (مبدا و معاد)<br>اسلامی ۲ (نبوت و امامت)                                                                                                    | ب درس برای ثبت نامر ش<br>دروس ارائه شده بر روز<br>شماره درس<br>۱۰۰۱ ۲۰ ۲۰ ۲۲ اندیشه<br>۱۰۰۱ ۲۰ ۲۰ ۱۰۰۰<br>۱۰۰۰ ۲۲ ۱۰۰۰        | خاب<br>سایر<br>۱<br>۴      |
| ا نام استاد<br>سیدهاشمی<br>شایان راد<br>بندی علی آبادی<br>بندی جمالی              | طرفیت أثبت نام لیست<br>شده انتظار<br>۲ ۰ ۲<br>۲ ۰ ۲     | یدہ<br>مالید،<br>هم نیاز<br>خاص<br><u>دارد</u> -<br><u>دارد</u> -<br><u>دارد</u> -<br><u>دارد</u> - | د، جهت مشاه<br>ای درس کلیک<br>ییش<br>عاز<br>دارد  | ر جدول پایین انتخاب کنی<br>مت در ستون گروه ه<br>وه ارائه واحد<br>۲ .<br>۲ .<br>۲ .<br>۲ .              | گروه مورد نظر خود را<br>ددول پایین، بر روی عا<br>یادی<br>عادی<br>عادی<br>عادی | شماره و گروه درس را در جدول بالا وارد نمایید با گ<br>ک گرینه کی ایک آن رسی و سایر گروه های درسی ج<br>نام درس<br>اسلامی ( میانی و مفاهیم )<br>اسلامی ۲ (نبوت و امامت)<br>در اسلام                                                                                                    | ب درس برای ثبت نامر، ش<br>دروس ارائه شده بر روز<br>شماره درس<br>۱۰۰ (۰۰ ۲۲ اخلاق ار<br>۱۰۰ (۰۰ ۲۲ اندیشه<br>۱۰۰ (۰۰ ۲۲ اندیشه | خاب<br>ماير<br>۱<br>۲<br>۶ |
| ا نام استاد<br>سیدهاشمی<br>شایان راد<br>هاشمی علی آبادی<br>بنی جمالی<br>بنی جمالی | طرفیت (میں لیست<br>۲ - ۲ - ۲<br>۲ - ۲<br>۲ - ۲<br>۲ - ۲ | نده<br>هم نیاز<br><u>دارد</u> خاص<br><u>دارد</u> ۲<br>دارد ۲<br>دارد ۲<br>دارد ۲<br>دارد ۲          | د، حجت مشاھ<br>ای درس کلیک<br>ییش<br>دیاز<br>دارد | ز حدول پایین انتخاب کنی<br>نمت در ستون گروه ه<br>وه ارائه واحد<br>ت<br>۲<br>۰<br>۲<br>۰<br>۲<br>۰<br>۲ | گروه مورد نظر خود را<br>عدول پایین، بر روی عا<br>نح<br>عادی<br>عادی<br>عادی   | نیماره و گروه درس را در جدول بالا وارد تمایید یا 5<br>ک گزینه ای انتخاب و سایر گروه های درسی ج<br>سلامی ( میانی و مفاهیم )<br>اسلامی ( میدا و معاد)<br>در اسلام (<br>در سلام                                                                                                    | ب درس برای ثبت نامر، ش<br>دروس ارائه شده بر رود<br>۱۰۰ ۲۰۰ ۲۰۰ اخلاق ار<br>۱۰۰ ۲۰۰ ۲۰۰ اندیشه<br>۱۰۰ ۲۰۰ ۲۰۰ اندیشه           | خاب<br>حاير<br>۱<br>۴<br>۶ |

[راهنماي سيستم جامع آموزشي، پژوهشي و دانشجويي ]

(شکل٥)

نکته: در هنگام انتخاب دو یا چند درس توجه نمایید که دروس از لحاظ ساعت کلاسی و یا ساعت و تاریخ امتحان با هم تداخل نداشته باشند زیرا درغیر این صورت با پیغام اخطار مواجه خواهید شد. (شکل<sup>9</sup>) با حرکت موس روی کلمه خطا ، علت بروز خطا را می توانید مشاهده کنید. (شکل ۷ صفحه بعد)

| ت<br>ناح | بامه 🚯 رضعیت 🔽 وضع<br>نگی 💁 شهریه 🔟 ثبت ن                                                                                                    | ا الله الله                                             |                                                                                                    |                                           |                                                                                                    |                                                              | <u>يبر</u><br>ەدرس                                 | ۹۹ کر,                                           | سطر 🕞 جایگزینی 🕻<br>بدید                                                                                  | ت نام 🕞                                                                                                    | , جهت ثب                                                                                    |
|----------|----------------------------------------------------------------------------------------------------|---------------------------------------------------------|----------------------------------------------------------------------------------------------------|-------------------------------------------|----------------------------------------------------------------------------------------------------|--------------------------------------------------------------|----------------------------------------------------|--------------------------------------------------|----------------------------------------------------------------------------------------------------|----------------------------------------------------------------------------------------------------|---------------------------------------------------------------------------------------------|
|          | توضيحات                                                                                                    |                                                         | رحله اخذ                                                                                           | نع ثبت م                                  | نوع درس وظ                                                                                         | حد واحد<br>عملی                                              | وا.                                                |                                                  | نام درس                                                                                                   | شماره درس                                                                                                    | گروه                                                                                        |
|          |                                                                                                    | ا خطا                                                   | سلی ۱                                                                                              | اثر أه                                    | عمومی بی                                                                                           | •                                                            | ٣                                                  |                                                  | فارسى                                                                                                    | 11 11 + 7                                                                                                    | 9 1                                                                                         |
|          |                                                                                                    | ا خطا                                                   | سلى ١                                                                                              | o) i                                      | عمومی ثبت                                                                                          | •                                                            | ٣                                                  |                                                  | زبان خارجى                                                                                                | 11 17 .0                                                                                                    | Y 1                                                                                         |
|          |                                                                                                    |                                                         |                                                                                                    |                                           |                                                                                                    |                                                              |                                                    |                                                  |                                                                                                    |                                                                                                    |                                                                                             |
|          |                                                                                                    |                                                         |                                                                                                    |                                           | E.                                                                                                 |                                                              |                                                    |                                                  |                                                                                                    |                                                                                                    |                                                                                             |
|          | نید. جهت مشاهده<br>رس کلیک نمایید.<br>نام استاد                                                                                                    | ین انتخاب کن<br>ن گروه های در<br>بت لیست<br>ده انتظار   | از جدول پاید<br>در ستون<br>ظرفیت ش                                                                 | ظر خود را<br>روی علامت<br>د نظام<br>خاص   | یا گروه مورد نهٔ<br>دول پایین، بر ر<br>هم نیاز متضاه                                               | د نمایید<br>درسی ج<br>پیش<br>نماز                            | الا وارد<br>ره های<br>واحد<br>عملی                 | دول ب<br>ایر گرر<br>واحد                         | اره و گروه درس را در ج<br>گزینه (هانتقاب) و سا<br>نام درس                                                 | ثبت نام، شم<br>ه شده بر روی                                                                                     | رس برای<br>روس ارائ<br>رہ درس                                                               |
|          | نید. جهت مشاهده<br>رس کلیک نمایید.<br>نام استاد<br>اساتید گروه آموزشی                                                                                                    | ین انتخاب کن<br>ن گروه های در<br>بت لیست<br>ده انتظار   | از جدول پاید<br>در ستون<br>ظرفیت ش<br>م.                                                           | ظر خود را<br>روی علامت<br>د نظام<br>خاص   | یا گروه مورد نه<br>دول پایین، بر ر<br>هم نیاز متضاه<br>دارد                                        | د نمایید<br>درسی ج<br>پیش<br>نیاز<br>دارد                    | الا وارد<br>ره های<br>واهد<br>عملی                 | دول با<br>ایر گرو<br>واحد                        | ناره و گروه درس را در ج<br>گزینه ای انتخاب و سا<br>نام درس<br>                                            | ثبت نام، شم<br>ه شده بر روی<br>ریاضی مهند،                                                                      | رس برای<br>وس ارائ<br>ره درس<br>۱۳ ۱۱                                                       |
|          | نید. جهت مشاهده<br>رس کلیک نعایید.<br>نام استاد<br>اساتید گروه آموزشی<br>اساتید گروه آموزشی                                                                                        | ین انتخاب کن<br>ن گروه های در<br>بت لیست<br>ده انتظار   | از جدول پاید<br>۰۰۰۰ در ستون<br>ظرفیت ش<br>۵۰۰ ۰                                                   | ظر خود را<br>روی علامت<br>د نظام<br>خاص   | یا گروه مورد نذ<br>دول پایین، بر ر<br>هم نیاز متضان<br>دارد                                        | د نمایید<br>درسی ج<br>پیش<br>نیاز<br>دارد<br>دارد            | الا وارد<br>وه های<br>واهد<br>عملی<br>۰            | دول ب<br>ایر گرو<br>واحد<br>۳                    | اره و گروه درس را در ج<br>گزینه کی انتقاب و سا<br>نام درس<br>–<br>اسبات عددی                              | ثبت نام، شم<br>ه شده بر روی<br>ریاضی مهند،<br>روش های مح                                                        | رس برای<br>وس ارائ<br>ره درس<br>۱۴ ۱۱<br>۱۴ ۱۱                                              |
|          | نید. جهت مشاهده<br>پی کلیک نمایید.<br>نام استاد<br>اساتید گروه آموزشی<br>اساتید گروه آموزشی<br>اساتید گروه آموزشی                                                                  | ین انتخاب ک<br>کروه های در<br>یت لیست<br>ده انتظار      | از جدول پاید<br>در ستون<br>ش<br>ظرفیت<br>م<br>۵۰<br>۵۰                                             | ظر خود را<br>روی علامت<br>د نظام<br>خاص   | یا گروه مورد نه<br>دول پایین، بر ر<br>هم نیاز متضاه<br>دارد<br>دارد                                | د نمایید<br>درسی ج<br>بیش<br>نیاز<br>دارد<br>دارد            | الا وارد<br>ره های<br>واهد<br>،<br>عملی<br>،       | دول ب<br>ایر گر<br>واحد<br>۳                     | اره و گروه درس را در ج<br>گزینه کی انتخاب و سا<br>نام درس<br>سی<br>سیات عددی                              | ثبت نام، شم<br>ه شده بر روی<br>ریاضی مهند،<br>روش های مح<br>فیزیک پایه ۱                                        | رس برای<br>وس ارائ<br>ره درس<br>۱۴ ۱۱<br>۱۴ ۱۱<br>۱۴ ۱۲                                     |
|          | ید. جوت مشاهده<br>ین کلیک نمایید.<br>نام استاد<br>اساتید گرره آموزشی<br>اساتید گرره آموزشی<br>اساتید گرره آموزشی                                                                   | ین انتخاب کن<br>ن گروه های در<br>بت لیست<br>ده انتظار   | از جدول پایی<br>در ستون<br>قلرقیت م                                                                | ظر خود را<br>روی علامت<br>د نظام<br>خاص   | یا گروه مورد نظ<br>دول پایین، بر ر<br>هم نیاز متضار<br>دارد<br>دارد                                | د نمایید<br>درسی ج<br>پیش<br>دارد<br>دارد<br>دارد            | الا وارد<br>ره های<br>عملی<br>•<br>•<br>•          | دول ب<br>ایر گر<br>واحد<br>۳<br>۴                | اره و گروه درس را در ج<br>گزینه ای انتقاب و سا<br>نام درس<br>-<br>سی -<br>اسبات عددی                      | ثبت نام، شم<br>ه شده بر روی<br>ریاضی مهند،<br>نیزیک پایه۱<br>نیزیک پایه۲                                        | رس برای<br>وس اراث<br>ره درس<br>۱۳ ۱۱<br>۱۴ ۱۲<br>۱۶ ۱۲                                     |
|          | ید. جوت مشاهده<br>ی کلیک نعایید.<br>نام استاد<br>اساتید گرره آموزشی<br>اساتید گرره آموزشی<br>اساتید گرره آموزشی<br>اساتید گرره آموزشی                                              | ین انتخاب کن<br>ن گروه های در<br>بت انتظار              | از جدول پاید<br>در ستون<br>قلرفیت <u>م</u>                                                         | ظر خود را<br>روی علامت<br>د نظام<br>خاص   | یا گروه مورد نه<br>دول پایین، بر ر<br>هم نیاز متضار<br>دارد<br>دارد<br>دارد                        | د نمایید<br>درسی ج<br>پیش<br>دارد<br>دارد<br>دارد            | الل وارد<br>وه های<br>  واهد<br> <br>عملی<br> <br> | دول ب<br>ایر گر<br>واحد<br>۳<br>۴<br>۴           | راره و گروه درس را در ج<br>گزینه <mark>کانینه اینانانان</mark> و سا<br>نام درس<br>-<br>اسبات عددی         | ثبت نام، شم<br>، شده بر روی<br>ریاضی مهند،<br>روش های مح<br>نیزیک پایه۱<br>نیزیک پایه۱<br>نیزیک ا               | رس برای<br>وس ارائ<br>ره درس<br>۱۴ ۱۱<br>۱۴ ۱۲<br>۱۶ ۱۲<br>۱۶ ۱۲                            |
|          | ید. جهت مشاهده<br>ی کلیک نعایید.<br>نام استاد<br>اساتید گروه آموزشی<br>اساتید گروه آموزشی<br>اساتید گروه آموزشی<br>اساتید گروه آموزشی<br>اساتید گروه آموزشی                        | ین انتخاب کن<br>ن گروه های در<br>ببت الیست<br>ده انتظار | از جدول پاید<br>در ستون<br>ظرفیت <u>ث</u><br>۵۰<br>۵۰<br>۵۰<br>۱۰۰<br>۱۰۰                          | ظر خود را<br>روی علامت<br>د نظام<br>خاص   | یا گروه مورد نذ<br>بدول پایین، بر ر<br>هم نیاز متضاد<br>دارد<br>دارد<br>دارد<br>دارد               | د نمایید<br>درسی ج<br>پیش<br>دارد<br>دارد<br>دارد<br>دارد    | الا وارد<br>ره های<br>وا هد                        | دول ب<br>ایر گرو<br>واحد<br>۳<br>۴<br>۴<br>۳     | اراه وگروه درس را در ج<br>گزینه ∰درس و سا<br>نام درس<br>-<br>اسبات عددی                                   | ثبت نام، شم<br>، شده بر روی<br>ریش های مهند،<br>نیزیک پایه۱<br>نیزیک پایه۲<br>نیزیک ۱<br>نیزیک ۲                | رس برای<br>وس ارائ<br>ره درس<br>۱۳ ۱۱<br>۱۴ ۱۲<br>۱۴ ۱۲<br>۱۴ ۱۲<br>۱۴ ۱۲                   |
|          | ید. جهت مشاهده<br>ین کلیک نمایید.<br>نام استاد<br>اساتید گروه آموزشی<br>اساتید گروه آموزشی<br>اساتید گروه آموزشی<br>اساتید گروه آموزشی<br>اساتید گروه آموزشی<br>اساتید گروه آموزشی | ين انتخاب كد<br>ن گروه هاى در<br>بيت اليست              | از جدول پاید<br>در ستون<br>ظرفیت م <sup>یک</sup><br>. ۵۰<br>. ۵۰<br>. ۵۰<br>. ۱۰۰<br>. ۱۰۰<br>. ۵۰ | ظر خود را<br>روی علامت<br>د نظام<br>خاص   | یا گروه مورد نذ<br>دول پایین، بر ر<br>هم نیاز متضاه<br><u>دارد</u><br>د <u>ارد</u><br>د <u>ارد</u> | د نمایید<br>درسی ج<br>نیاز<br>دارد<br>دارد<br>دارد<br>دارد   | الل وارد<br>ره های<br>واحد<br>عملی                 | ید ول ب<br>ایر گر<br>واحد<br>۳<br>۴<br>۴<br>۲    | اراه و گروه درس را در ج<br>گزینه (کانتیک) و سا<br>نام درس<br>اسبات عددی<br>جی جمهوری اسلامی               | ثبت نام، شم<br>ه شده بر روی<br>ریاضی مهند،<br>نیزیک پایه۱<br>نیزیک پایه۲<br>نیزیک ۱<br>نیزیک ۲                  | رس برای<br>وس ارائ<br>ره درس<br>۱۲ ۱۱<br>۱۴ ۱۲<br>۱۴ ۱۲<br>۱۴ ۱۲<br>۱۴ ۱۲                   |
|          | ید. جوت مشاهده<br>ی کلیک نعایید.<br>نام استاد<br>اساتید گرره آمیزشی<br>اساتید گروه آمیزشی<br>اساتید گروه آمیزشی<br>اساتید گروه آمیزشی<br>اساتید گروه آمیزشی<br>اساتید گروه آمیزشی  | ين انتخاب كد<br>ن گروه هاى در<br>بيت ليست               | از جدول پاید<br>در ستون<br>ظرفیت م<br>                                                             | ظر خود را<br>روی علامت<br>د نظام<br>د خاص | یا گروه مورد نذ<br>دول پایین، بر ر<br>هم نیاز متضاه<br>دارد<br>دارد<br>دارد<br>دارد<br>دارد        | د نمایید<br>درسی ج<br>درسی ج<br>دارد<br>دارد<br>دارد<br>دارد | الل وارد<br>ره های<br>عملی                         | دول ب<br>ایر گر<br>واحد<br>7<br>7<br>7<br>7<br>7 | اران و گروه دری را در چ<br>گزینه (کانتخاب) و سا<br>نام درس<br>سی<br>سیت عددی<br>چی چمپوری اسلامی<br>شخصیت | ثبت نام، شم<br>ه شده بر روی<br>ریاضی مهند،<br>نیزیک پایه۱<br>نیزیک پایه۲<br>نیزیک ۱<br>سیاست خار،<br>روان شناسی | رس برای<br>وس ارائ<br>ره درس<br>۱۲ ۱۱<br>۱۴ ۱۲<br>۱۴ ۱۲<br>۱۴ ۱۲<br>۱۴ ۱۲<br>۱۲ ۱۲<br>۱۸ ۱۳ |

(شکل ۶)

[راهنماي سيستم جامع آموزشي، پژوهشي و دانشجويي]

| قابل اخذ : ۶             | حداكثر واحد         |             | بار: ۱۲    | هدل معي        | 2.0   |                                                 | زش   | , آمو  | آموزش        | دگی : | نام و نام خانوا |
|--------------------------|---------------------|-------------|------------|----------------|-------|-------------------------------------------------|------|--------|--------------|-------|-----------------|
| برنامه 🚯 رضعیت 🔂 وضعیت 📊 |                     |             |            |                |       | ۷ ۞ جا یگزینی (۸۲ <del>ته یی</del><br>بد ⊖ در س |      | م 🛏    | ثبت نا       | جهت   | دروس انتخابى    |
| توضيحات                  | مرحلية اخذ          | وضع ثبت     | نوع درس    | د واحد<br>عملی | واحا  | ئام درس                                         | U    | ره درس | شمار         | گروه  | درخواست         |
| ا خطا                    | اصلى                | بی اثر      | عمومى      | •              | ٣     | رنسى                                            | ۱فا  | 1 11   | ٠۶٩          | 1     | *               |
| [                        | ر نیست              | ۱۰۱مکان یڈد | گروہ درسی  | درس با ڈ       | ات د  | ان خارجی <mark>تغدیر</mark>                     | ۱ زی | 1 17   | • <b>۵</b> ۷ | 1     | *               |
| ی دارد                   | ر .<br>ر خارجی تلاق | با درس زبار | مان ارائه، | اره ۳: ز.      | م شما | <del>كنتر</del>                                 |      |        |              |       |                 |

(شکل۷)

پیام "مبلغ بدهی شما ...... می باشد. " برای ثبت نهایی دروس در پرداخت های الکترونیکی دانشجو نسبت به پرداخت این مبلغ اقدام فرمائید. "پرداخت الکترونیکی " مشاهده می شود. ( شکل ۷) لازم به ذکر است برای ورود به مرحله <u>پرداخت الکترونیکی</u> می توانید در انتهای پیام ثبت نام اصلی بر روی عبارت پرداخت الکترونیکی کلیک نمایید .(شکل ۵ صفحه قبل) مبلغ قید شده را در قسمت مبلغ پرداختی درج نموده و وارد درگاه بانک مورد نظر خود شده و مبلغ را پرداخت نمایید.(شکل ۸

| ایت<br>بانک تجارت | پانک ملی<br>ملت     |               | ان ۱۲۹۷-۱۲۹۶<br>ج<br>مشاهده وضعیت شهریه | ۲ دوره تابست<br>۲ (دوره تابست<br>۲ بدهکار              | فت (۲۹۶۲<br>جو<br>ابت (شهریه                                  |
|-------------------|---------------------|---------------|-----------------------------------------|--------------------------------------------------------|---------------------------------------------------------------|
|                   |                     |               | <u>مشاهده وضعبت شهريه</u>               | بدهکار 🛃                                               |                                                               |
|                   |                     |               |                                         |                                                        | يت                                                            |
| سیستم بر روی سطر  | جهت ثبت پرداخت در ا | ک نامشخص است، | ده ولی در سیستم پاسخ بان                | ک بصورت کامل انجام ش                                   | مایش جدول <mark>۱۹۶۲</mark><br>راحل پرداخت در بانا            |
| پاسخ بانک         | مبلغ تاييد شده      | مبلغ مورد نظر | شماره حساب                              | نام بان <mark>ک</mark>                                 | خت ترم<br>برداخت                                              |
|                   |                     |               |                                         |                                                        |                                                               |
|                   |                     |               | ш                                       |                                                        |                                                               |
|                   |                     |               |                                         | l                                                      | بي مجدد                                                       |
|                   |                     | (^ (          | (شىكل                                   |                                                        |                                                               |
|                   |                     |               |                                         |                                                        |                                                               |
|                   | پسے بلک             |               | میلغ مورد نظر میلغ تایید سده پاسخ بانک  | سمارہ حساب میلغ مورد نظر میلغ تابید سدہ پاسے بادے<br>۳ | ۳ بانک سمارہ حساب میلغ مورد نظر میلغ بایید سدہ پاسخ بانک<br>۳ |

در صفحه «سامانه پرداخت الکترونیکی » اطلاعات کارت شتاب خود را در کادرهای تعبیه شده وارد نمایید و پس از انتخاب گزینه«تمامی شرایط و ضوابط را مطالعه کرده و آن را قبول دارم » گزینه پرداخت انتخابنمائید تا پیغام تراکنش با موفقیت انجام شد را دریافت نمائید. (شکل ۹)

| الك توريد الما ما ما ما ما ما ما ما ما ما ما ما ما م                                                                                                    | سامانه پرداخت اینترنتی<br>TEJARAT PAYMENT GATEWAY                                                                                                    |
|----------------------------------------------------------------------------------------------------|----------------------------------------------------------------------------------------------------|
| ت کارت خود را وارد تمایید<br>در مورد که از کامبیوز شخصی خود استفاده نمی نمایید<br>اطلاعات کارت از صفحه کلید محاری استفاده نمایید<br>اطلاعات کارت از صفحه کلید محاری استفاده نمایید | لطفاً اطلاعاً                                                                                                    |
| سور سعری ۳ ۵ ۸<br>مود بردار دریافت نموده اند<br>(دو رقم) (دو رقم)                                                                                                    | رمز دوم کارت<br>رمز دوم کارت<br>تاریخ انقضای کارت ماه (دو رقم) سال                                                                                                    |
| ین پرداخت الکترونیکی بانک تجارت متن زیر را با دفت ا<br>گان گارت سیستم بانکی اطلاق می شود که دارای<br>در شبکه شتاب فعال می باشد .<br>رده و آن را قبول دارم                          | مشتوی گرامی<br>لطفاً بیش از استفاده از سروید<br>مطالعه فرمانید .<br>تعاریف :<br>کارت با روز دوم و عند 2002 بوده و<br>بایک صادر کننده کارت ایشان<br>بمامی شرایط و صوابط را مطالعه ک |
| مبلغ برداختی (ریال) (<br>انصراف                                                                                                    | نام فروشنده الشكام ثيبا يبش                                                                                                    |

(شکل ۹)

سپس به صفحه ثبت نام اصلی دانشجو بازگشت نمایید و گزینه«اعمال تغییرات» انتخابنمائید تا پیام«عملیات با موفقیت انجام شد» ظاهر شود. (شکل۱۰)

| للم الم |         |                            | اعمال المربر المال المال المال المال المال المال المال المال المال المال المال المال المال المال الم |
|---------|---------|----------------------------|----------------------------------------------------------------------------------------------------|
|         |         | عمليات با موفقيت انجام شد. | ۱ پیغام                                                                                              |
|         | (شکل۱۰) |                            |                                                                                                    |

پس از اعمال تغییرات، وضعیت ثبت درس در فهرست«دروس انتخابی جهت ثبت نام» بصورت «ثبت» تبدیل می شود. (شکل ۱۱ صفحه بعد)

## بدیهی است در صورت عدم پرداخت شهریه به طور کامل دروس انتخابی شما ثبت نهایی نخواهد شد.

|                      |                                                                                                    |                                                                                                    |                                                                                                    |                                             |                                |                                                                  |                                                                   |                                                                           |                                                                                                    | دانشجو                                                                                                    | ت نام اصلی                                                                                                    | 💿 ثب                                                                           |
|----------------------|----------------------------------------------------------------------------------------------------|----------------------------------------------------------------------------------------------------|----------------------------------------------------------------------------------------------------|---------------------------------------------|--------------------------------|------------------------------------------------------------------|-------------------------------------------------------------------|---------------------------------------------------------------------------|----------------------------------------------------------------------------------------------------|----------------------------------------------------------------------------------------------------|----------------------------------------------------------------------------------------------------|--------------------------------------------------------------------------------|
|                      | <del>?</del>                                                                                                    | قابل اخذ :                                                                                                    | بداكثر واحد                                                                                                    | 2                                           |                                | حار: ١٢                                                          | معدل مع                                                           |                                                                           |                                                                                                    | ےرش آمےرش                                                                                                    | خانوادگی : آم                                                                                                    | نام و نام                                                                      |
| ſ                    | ر<br>برنامه کر وضعیت ایس وضعیت<br>برنامه کی ایس                                                                                                    | : 📾                                                                                                    | تغاب<br>د ش                                                                                                    | 1 <b>8</b> ]                                |                                |                                                                  |                                                                   | ي ير                                                                      | - A                                                                                                    | یری<br>ت نام 🚅 سطر 🔝 جا یگزینی 🕻                                                                                                    | تخابہ حمت ثب                                                                                                    | دروس راذ                                                                       |
| ľ                    | <u>مسحی رہے</u> تھریہ ر <u>ہے</u> تیک تح                                                                                                    |                                                                                                    | السجو                                                                                                    |                                             |                                |                                                                  | واحد                                                              |                                                                           | ++ <i>c</i> ((                                                                                                    |                                                                                                    |                                                                                                    |                                                                                |
| Į                    | توضيحات                                                                                                    |                                                                                                    | برحله اخد                                                                                                    | ہ تبت م                                     | س وضع                          | نوع در،                                                          | مد عملی                                                           | وا.                                                                       |                                                                                                    | شماره درس نام درس                                                                                                    | ست حروه ،                                                                                                    | درخوا                                                                          |
| l                    |                                                                                                    |                                                                                                    | سلى                                                                                                    | o1                                          | ثبت                            | عمومى                                                            | •                                                                 | ٣                                                                         |                                                                                                    | ۱۱ ۱۱ فارسی                                                                                                    | · · · ·                                                                                                    |                                                                                |
|                      |                                                                                                    |                                                                                                    |                                                                                                    |                                             |                                |                                                                  |                                                                   |                                                                           |                                                                                                    |                                                                                                    |                                                                                                    |                                                                                |
|                      |                                                                                                    |                                                                                                    |                                                                                                    |                                             |                                |                                                                  |                                                                   |                                                                           |                                                                                                    |                                                                                                    |                                                                                                    |                                                                                |
|                      |                                                                                                    |                                                                                                    |                                                                                                    |                                             |                                |                                                                  |                                                                   |                                                                           |                                                                                                    |                                                                                                    |                                                                                                    |                                                                                |
|                      |                                                                                                    |                                                                                                    |                                                                                                    |                                             |                                |                                                                  |                                                                   |                                                                           |                                                                                                    |                                                                                                    |                                                                                                    |                                                                                |
|                      |                                                                                                    |                                                                                                    |                                                                                                    |                                             |                                |                                                                  |                                                                   |                                                                           |                                                                                                    |                                                                                                    |                                                                                                    |                                                                                |
|                      |                                                                                                    |                                                                                                    |                                                                                                    |                                             |                                |                                                                  |                                                                   |                                                                           |                                                                                                    |                                                                                                    |                                                                                                    |                                                                                |
|                      |                                                                                                    |                                                                                                    |                                                                                                    |                                             |                                |                                                                  |                                                                   |                                                                           |                                                                                                    |                                                                                                    |                                                                                                    |                                                                                |
|                      |                                                                                                    |                                                                                                    |                                                                                                    |                                             |                                |                                                                  |                                                                   |                                                                           |                                                                                                    |                                                                                                    |                                                                                                    |                                                                                |
|                      |                                                                                                    |                                                                                                    |                                                                                                    |                                             |                                |                                                                  |                                                                   |                                                                           |                                                                                                    |                                                                                                    |                                                                                                    |                                                                                |
| [                    | کنید. جهت مشاهده                                                                                                    | ين انتخاب                                                                                                    | از جدول پاہ                                                                                                    | ر خود را                                    | مورد نظر                       | یا گروہ ہ                                                        | د نمایید                                                          | الما وارد                                                                 | دول با                                                                                                    | ثبت نام، شماره و گروه درس را در ج                                                                                                    | فاب درس برای                                                                                                    | <mark>جهت انت</mark>                                                           |
| [                    | کنید. جهت مشاهده<br>درس کلیک نمایید.                                                                                                    | ین انتخاب<br>ن گروه های                                                                                                    | از جدول پاب<br>۰۰۰۰ در ستو                                                                                                    | ر خود را<br>وی علامت                        | مورد نظر<br>بن، بر رو          | یا گروه .<br>بدول پایی                                           | د نمایید<br>درسی ج                                                | الا وارد<br>به های                                                        | دول با<br>ایر گرو                                                                                                    | ثبت نام، شماره و گروه درس را در ج<br>ه شده بر روی گزینه 🎑 انتقاب و سا                                                                                                    | غاب درس برای<br>ایر دروس ارائ                                                                                                    | جهت انت<br>برنامه س                                                            |
| [                    | کنید. جهت مشاهده<br>درس کلیک نمایید.                                                                                                    | یین انتخاب<br>ن گروه های                                                                                                    | از جدول پاب<br>در ستو                                                                                                    | ر خود را<br>وی علامت                        | مورد نظر<br>بن، بر رو          | یا گروہ ۔<br>بدول پایی                                           | د نمایید<br>درسی ج                                                | الا وارد<br>ره های                                                        | ندول با<br>ایر گرو                                                                                                    | ثبت نام، شماره و گروه درس را در ج<br>ه شده بر روی گزینه 🏹 انتخاب و سا                                                                                                    | غاب درس برای<br>ایر دروس ارائ                                                                                                    | جهت انت<br>برناصه س                                                            |
|                      | کنید. جهت مشاهده<br>درس کلیک نمایید.<br>نام استاد                                                                                                    | یین انتخاب<br>ن گروه های<br>نبت لیست<br>نده انتظار                                                                                    | از جدول پاه<br>در ستو<br>ظرفیت                                                                                                    | ر خود را<br>وی علامت<br>نظام<br>خاص         | مورد نظر<br>بن، بر رو<br>متضاد | یا گروہ ہ<br>دول پایی<br>ہم نیاز                                 | د نمایید<br>درسی ج<br>پیش<br>نمان                                 | الما وارد<br>به های<br>واحد<br>عملی                                       | ندول با<br>ایر گرو<br>واحد                                                                                                 | ثبت نام، شماره و گروه درس را در ج<br>ه شده بر روی گزینه 🖗 درس<br>نام درس                                                                                                    | غاب درس برای<br>ایر دروس اراتُ<br>شماره درس                                                                                                    | جهت انت<br>برنامه س<br>گروه های                                                |
| <ul> <li></li> </ul> | کنید. جهت مشاهده<br>درس کلیک نمایید.<br>را نام استاد<br>اساتید گروه آموزشی                                                                                                    | ین انتخاب<br>ن گروه های<br>نبت لیست<br>نده انتظار                                                                                     | از جدول پاب<br>در ستو<br>ظرفیت<br>۲۰۰                                                                                                    | ر خود را<br>وی علامت<br>نظام<br>خاص         | مورد نظر<br>بن، بر رو<br>متضاد | یا گروه ه<br>دول پایی<br>هم نیاز                                 | د نمایید<br>درسی ج<br>پیش<br>نیاز                                 | الا وارد<br>به های<br>واحد<br>عملی                                        | ىدول با<br>اير گرو<br>واحد                                                                                                 | ثبت نام، شماره و گروه درس را در ج<br>ه شده بر روی گزینه <mark>آن درس</mark> و سا<br>نام درس<br>فارسی                                                                                            | قاب درس برای<br>ایر دروس ارائ<br>شماره درس<br>۱۱ ۱۱ ۰۶۹                                                                                                    | جهت انت<br>برنامه د<br>گروه های<br>درس                                         |
| <ul> <li></li> </ul> | کنید. جهت مشاهده<br>درس کلیک نمایید.<br>را<br>نام استاد<br>اساتید گروه آموزشی<br>اساتید گروه آموزشی                                                                                                    | یین انتخاب<br>ن گروه های<br>نیت لیست<br>نده انتظار                                                                                    | از جدول پاه<br>در ستو<br>ظرفيت<br>۱۰۰                                                                                                    | ر خود را<br>ری علامت<br>خاص<br>دارد         | مورد نظر<br>بن، بر رو<br>عتضاد | یا گروہ ہ<br>ندول پایی<br>هم نیاز                                | د نمایید<br>درسی ج<br>پیش<br>نیاز                                 | الا وارد<br>ه های<br>واحد<br>عملی<br>،                                    | دول با<br>ایر گرو<br>واحد<br>۳                                                                                             | ثبت نام، شعاره و گروه درس را در ج<br>ه شده بر روی گزینه <mark>ه درس</mark> و سا<br>نام درس<br>فارسی<br>زبان خارجی<br>زبان خارجی                                                                 | قاب درس برای<br>ایر دروس اراتُ<br>شعاره درس<br>۱۱ ۱۱ ۰۶۹<br>۱۱ ۱۶ ۰۵۷                                                                                                    | جهت انت<br>برنامه م<br>گروه های<br>درس                                         |
| <                    | کنید. جهت مشاهده<br>درس کلیک نمایید.<br>را نام استاد<br>اساتید گروه آموزشی<br>اساتید گروه آموزشی<br>اساتید گروه آموزشی                                                                                                    | يين انتخاب<br>ن گروه های<br>نيت ليست<br>ده انتظار                                                                                     | از جدول پاه<br>در ستو<br>ظرفیت ڈ<br>. ۱۰.<br>. ۲۰.                                                                                                    | ر خود را<br>ری علامت<br>نظام<br>خاص<br>دارد | مورد نظر<br>بن، بر رو<br>عتضاد | یا گروہ ہ<br>ندول پایی<br>هم نیاز                                | د نمایید<br>درسی ج<br>پیش<br>نیاز<br>دارد                         | النا وارد<br>ه های<br>واحد<br>عملی<br>۰                                   | دول با<br>ایر گرو<br>واحد<br>۳<br>۳                                                                                        | ثبت نام، شعاره و گروه درس را در ج<br>ه شده بر روی گزینه کران<br>نام درس<br>فارسی<br>زبان خارجی<br>آمار و احتیالات مهندسی                                                                        | قاب درس برای<br>ایر دروس ارائ<br>شعاره درس<br>۱۱ ۱۰ م<br>۱۱ ۱۰ م<br>۱۲ ۱۱ ۰۰۱                                                                                              | جهت انت<br>برنامه م<br>گروه های<br>درس<br>۱                                    |
|                      | کنید. جهت مشاهده<br>درس کلیک نمایید.<br>را نام استاد<br>اساتید گروه آموزشی<br>اساتید گروه آموزشی<br>اساتید گروه آموزشی                                                                                                    | يين انتخاب<br>ن گروه های<br>مده انتظار<br>•<br>•                                                                                      | از جدول پاه<br>در ستو<br>ظرفیت ڈ<br>. ۱۰.                                                                                                    | ر خود را<br>ری علامت<br>خاص<br>دارد         | مورد نظر<br>بن، بر رو<br>عتضاد | یا گروه م<br>بدول پایی<br>هم نیاز<br>دارد                        | د نمایید<br>درسی ج<br>پیش<br>نیاز<br>دارد<br>دارد                 | الا وارد<br>ه های<br>واحد<br>عملی<br>۰                                    | دول با<br>ایر گرو<br>واحد<br>۳<br>۲                                                                                        | ثبت نام، شعاره و گروه درس را در ج<br>ه شده بر روی گزینه (مانتظاب و سا<br>نام درس<br>فارسی<br>زبان خارجی<br>آمار و احتعالات مهندسی<br>ریاضی مهندسی                                               | فاب درس برای<br>ایر دروس ارائ<br>شماره درس<br>۱۱ ۱۰ - ۲۹<br>۱۱ ۱۰ - ۲۰<br>۱۲ ۱۱ ۰۰۲                                                                                        | جهت انت<br>برنامه س<br>گروه های<br>درس<br>۱<br>۰۰۰                             |
|                      | کنید. جهت مشاهده<br>درس کلیک نمایید.<br>را نام استاد<br>اساتید گروه آموزشی<br>اساتید گروه آموزشی<br>اساتید گروه آموزشی<br>اساتید گروه آموزشی                                                                              | يين انتخاب<br>ن گروه های<br>سده انتظار<br>•<br>•<br>•<br>•<br>•                                                                       | از جدول پاہ<br>۰۰۰۰ در ستو<br>ظرفیت ڈ<br>۱۰۰<br>۰ ۱۰۰<br>۰ ۲۰۰<br>۰ ۵۰                                                                                                    | ر خود را<br>ری علامت<br>نظام<br>دارد        | مورد نظر<br>بن، بر رو<br>متضاد | یا گروه م<br>بدول پایی<br>هم نیاز<br>دئر <u>د</u>                | د نمایید<br>درسی ج<br>پیش<br>نیاز<br>دارد<br>دارد                 | الا وارد<br>ه های<br>واحد                                                 | دول با<br>ایر گرو<br>واحد<br>۲<br>۲<br>۲                                                                                   | ثبت نام، شعاره و گروه درس را در ج<br>ه شده بر روی گزینه اس انتقاب و سا<br>نام درس<br>زبان خارجی<br>ریاضی مهندسی<br>ریاضی مهندسی<br>روش های محاسبات عددی                                         | غاب درس برای<br>ایر دروس ارائ<br>شعاره درس<br>۱۱ ۱۱ ۰۹۹<br>۱۱ ۱۰ ۰۹۷<br>۱۲ ۱۱ ۰۰۱<br>۱۳ ۱۱ ۰۰۲                                                                             | جهت انت<br>برنامه س<br>گروه های<br>درس<br>۱<br>۰۰۰<br>۱                        |
|                      | کنید. جهت مشاهده<br>درس کلیک نمایید.<br>را نام استاد<br>اساتید گروه آموزشی<br>اساتید گروه آموزشی<br>اساتید گروه آموزشی<br>اساتید گروه آموزشی<br>اساتید گروه آموزشی                                                        | يين انتخاب<br>ن گروه هاي<br>نده انتظار<br>•<br>•<br>•<br>•<br>•                                                                       | از جدول پاه<br>۲۰۰۰ در ستو<br>ظرفیت :<br>۱۰۰ .<br>۱۰۰ .<br>۲۰۰ .<br>۵۰ .<br>۵۰ .<br>۵۰                                                                                                    | ر خود را<br>ری علامت<br>نظام<br>دارد        | مورد نظر<br>بن، بر رو<br>متضاد | یا گروه م<br>دول پایی<br>هم نیاز<br>دارد<br>دارد                 | د نمایید<br>درسی ج<br>نیاز<br>دارد<br>دارد<br>دارد                | الـا وارد<br>ه های<br>واحد<br>،<br>،<br>،<br>،                            | دول با<br>ایر گرو<br>واحد<br>۳<br>۳<br>۴                                                                                   | ثبت نام، شعاره و گروه درس را در ج<br>ه شده بر روی گزینه ای انتقاب و سا<br>فارسی<br>زبان خارجی<br>آیار و احتمالات مهندسی<br>ریاضی مهندسی<br>ریوش های محاسبات عددی<br>فیزیک پایه ۱                | فاب درس برای<br>ایر دروس ارائ<br>شماره درس<br>۱۱ ۱۱ ۰۹۹<br>۱۲ ۱۱ ۰۹۱<br>۱۲ ۱۱ ۰۹۶<br>۱۲ ۱۱ ۰۹۶                                                                             | جهت انت<br>برنامه و<br>گروه های<br>درس<br>۱<br>۱<br>۱                          |
|                      | کنید. جهت مشاهده<br>درس کلیک نمایید.<br>را نام استاد<br>اساتید گروه آموزشی<br>اساتید گروه آموزشی<br>اساتید گروه آموزشی<br>اساتید گروه آموزشی<br>اساتید گروه آموزشی<br>اساتید گروه آموزشی                                  | يين انتخاب<br>ن گروه هاي<br>نده انتظار<br>•<br>•<br>•<br>•<br>•<br>•<br>•<br>•<br>•<br>•<br>•<br>•<br>•<br>•<br>•<br>•<br>•<br>•<br>• | از جدول پای<br>از جدول پای<br>ظرفیت<br>۱۰۰<br>۰<br>۰<br>۰<br>۰<br>۰<br>۰<br>۰<br>۰<br>۰<br>۰<br>۰<br>۰                                                                                                    | ر خود را<br>ری علامت<br>نظام<br>دارد        | مورد نظر<br>بن، بر رو<br>متضاد | یا گروه ه<br>دول پایی<br>هم نیاز<br>دارد<br>دارد                 | د نمایید<br>درسی ج<br>نیاز<br>دارد<br>دارد<br>دارد                | الیا وارد<br>ه های<br>وا هد<br>،<br>،<br>،<br>،<br>،<br>،                 | دول با<br>ایر گرو<br>۶<br>۲<br>۲<br>۲<br>۲<br>۲<br>۲                                                                       | ثبت نام، شماره و گروه درس را در ج<br>ه شده بر روی گزینه اس درس<br>فارسی<br>زبان خارجی<br>آیار و احتمالت مهندسی<br>ریاضی مهندسی<br>نیزیک پایه۱<br>فیزیک پایه۱                                    | فاب درس برای<br>ایر دروس ارائ<br>شماره درس<br>۱۱ ۱۹ م<br>۱۲ ۱۱ ۰۰۲<br>۱۳ ۱۱ ۰۰۴<br>۱۲ ۱۱ ۰۰۴<br>۱۴ ۱۲ ۰۰۴                                                                  | جهت انت<br>برنامه و<br>گروه های<br>درس<br>۱<br>۱<br>۱<br>۱<br>۱<br>۱           |
|                      | کنید. جهت مشاهده<br>درس کلیک نمایید.<br>را نام استاد<br>اساتید گروه آموزشی<br>اساتید گروه آموزشی<br>اساتید گروه آموزشی<br>اساتید گروه آموزشی<br>اساتید گروه آموزشی<br>اساتید گروه آموزشی<br>اساتید گروه آموزشی            | يين انتخاب<br>ن گروه هاي<br>نده انتظار                                                                                                | از جدول پای<br>از جدول پای<br>ظرفیت ف<br>۱۰۰<br>۰<br>۰<br>۰<br>۰<br>۰<br>۰<br>۰<br>۰<br>۰<br>۰<br>۰<br>۰                                                                                                    | ر خود را<br>ری علامت<br>خاص<br>دارد         | مورد نظر<br>ین، بر رو<br>متضاد | یا گروه ه<br>دول پایی<br>هم نیاز<br>دارد<br>دارد                 | د نمایید<br>درسی ج<br>پیش<br>نیاز<br>دارد<br>دارد<br>دارد         | الا وارد<br>ه های<br>عملی<br>واحد<br>•<br>•<br>•<br>•<br>•<br>•<br>•<br>• | دول با<br>ایر گرو<br>9 حد<br>7<br>7<br>7<br>7<br>7<br>7<br>7<br>7<br>7<br>7<br>7<br>7                                      | ثبت نام، شماره و گروه درس را در ج<br>ه شده بر روی گزینه کو انتظام و سا<br>نام درس<br>زبان خارجی<br>آمار و احتمالات مهندسی<br>ریاضی مهندسی<br>نیزیک پایه ۱<br>فیزیک پایه ۱<br>فیزیک بایه ۱       | فاب درس برای<br>ایر دروس ارائ<br>شعاره درس<br>۱۹ ۱۱ ۱۹<br>۱۹ ۱۱ ۱۱<br>۱۳ ۱۱ ۱۰<br>۱۰ ۱۲ ۱۱<br>۱۰ ۹۲<br>۱۰ ۱۲ ۱۱<br>۱۰ ۵۲                                                   | جهت انت<br>برنامه و<br>گروه های<br>درس<br>۱<br>۱<br>۱<br>۱<br>۱<br>۱<br>۱      |
|                      | کنید. جهت مشاهده<br>درس کلیک نمایید.<br>را نام استاد<br>اساتید گروه آموزشی<br>اساتید گروه آموزشی<br>اساتید گروه آموزشی<br>اساتید گروه آموزشی<br>اساتید گروه آموزشی<br>اساتید گروه آموزشی<br>اساتید گروه آموزشی            | يين انتخاب<br>ن گروه هاي<br>نده انتظار                                                                                                | از جدول پام<br>از جدول پام<br>طرفیت :<br>ن<br>د<br>د<br>د<br>د<br>د<br>د<br>د<br>د<br>د<br>د<br>د<br>د<br>د<br>د<br>ر<br>ستو<br>د<br>ر<br>ستو<br>د<br>ر<br>ستو<br>د<br>ر<br>ستو<br>د<br>ر<br>ستو<br>د<br>ر<br>ستو<br>د<br>ر<br>ستو<br>د<br>ر<br>ستو<br>د<br>ر<br>ستو<br>د<br>ر<br>ستو<br>د<br>ر<br>ر<br>ستو<br>د<br>ر<br>ر<br>ش<br>ر<br>و<br>ن<br>ر<br>و<br>ن<br>ن<br>و<br>ن<br>ر<br>ر<br>ر<br>ا<br>ن<br>ا<br>ر<br>ر<br>ر<br>ر<br>ر<br>ر<br>ر<br>ر<br>ر<br>ر<br>ر<br>ر<br>ر | ر خود را<br>ری علامت<br>خاص<br>دارد         | مورد نظر<br>ین، بر رو<br>متضاد | یا گروه و<br>دول پایی<br>هم نیاز<br>دارد<br>دارد<br>دارد<br>دارد | د نمایید<br>درسی ج<br>پیش<br>نیاز<br>دارد<br>دارد<br>دارد         | الا وارد<br>ه های<br>واحد<br>عملی<br>۰<br>۰                               | د ول با<br>ایر گرو<br>۶<br>۶<br>۶<br>۶<br>۶<br>۶<br>۶<br>۶                                                                 | ثبت نام، شماره و گروه درس را در ج<br>ه شده بر روی گزینه کو انتقاب و سا<br>نام درس<br>زبان خارجی<br>آمار و احتمالات مهندسی<br>ریاضی مهندسی<br>نیزیک پایه۱<br>نیزیک پایه۲<br>نیزیک ۲              | غاب درس برای<br>ایر دروس ارائ<br>شعاره درس<br>۱۹ ۱۱ ۱۹<br>۱۹ ۱۲ ۱۱<br>۱۹ ۱۲ ۱۱<br>۱۹ ۱۲ ۱۲<br>۱۹ ۱۲ ۱۲<br>۱۹ ۱۲ ۱۲<br>۱۹ ۱۲ ۱۲                                             | جچت انت<br>برنامه س<br>کروه های<br>درس<br>۱<br>۱<br>۱<br>۱<br>۱<br>۱<br>۱<br>۱ |
|                      | کنید. جهت مشاهده<br>درس کلیک نمایید.<br>را<br>ساتید گروه آموزشی<br>اساتید گروه آموزشی<br>اساتید گروه آموزشی<br>اساتید گروه آموزشی<br>اساتید گروه آموزشی<br>اساتید گروه آموزشی<br>اساتید گروه آموزشی<br>اساتید گروه آموزشی | يين انتخاب :<br>ن گروه هاي<br>نده انتظار                                                                                              | از جدول پاه<br>از جدول پاه<br>ظرقیت _<br>ا<br>ا<br>ا<br>ا<br>ا<br>ا<br>ا<br>ا<br>ا<br>ا<br>ا<br>ا<br>ا                                                                                                    | ر خود را<br>ری علامت<br>خاص<br>دارد         | مورد نظر<br>ین، بر رو<br>متضاد | یا گروه م<br>دول پایی<br>هم نیاز<br>دارد<br>دارد<br>دارد<br>دارد | د نمایید<br>درسی م<br>بیش<br>نیاز<br>دارد<br>دارد<br>دارد<br>دارد | الیا وارد<br>ه همای<br>وا هد                                              | دول با<br>ایر گرو<br>۹ دا د<br>۶<br>۶<br>۶<br>۶<br>۶<br>۶<br>۶<br>۶<br>۶<br>۶<br>۶<br>۶<br>۶<br>۶<br>۶<br>۶<br>۶<br>۶<br>۶ | ثبت نام، شعاره و گروه درس را در ج<br>ه شده بر روی گزینه کو انتظام و سا<br>نام درس<br>زبان خارجی<br>آمار و احتعالات مهندسی<br>ریاضی مهندسی<br>نیزیک پایه ۱<br>نیزیک پایه ۲<br>نیزیک ۲<br>نیزیک ۲ | اب درس برای<br>ایر دروس ارائ<br>شماره درس<br>۱۹ ۱۱ ۱۹<br>۱۹ ۱۱ ۱۱<br>۱۹ ۱۱ ۱۱<br>۱۹ ۱۱ ۱۱<br>۱۹ ۱۱ ۱۱<br>۱۹ ۱۱ ۱۱<br>۱۹ ۱۱ ۱۱<br>۱۹ ۱۱ ۱۱<br>۱۹ ۱۱ ۱۱<br>۱۹ ۱۱ ۱۱<br>۱۹ ۱۱ | جهت انت<br>برنامه س<br>گروه های<br>درس<br>۱<br>۱<br>۱<br>۱<br>۱<br>۱<br>۱      |

(شکل۱۱)